Предположим, Вы собираетесь разделить базы данных вашего предприятия (пусть это будет SIA OZOLS) 2013 и 2014 годов. В этом случае Вам следует произвести следующие действия:

Зайдите в раздел "Serviss - Datu bāzu saraksts", встаньте (установите курсор) на строку с базой данных, в которой собираетесь произвести разделение (в нашем случае это будет "2013. SIA OZOLS"), и нажмите Insert. В окошке "Kods" введите какой-то номер, которого пока нет в списке (большого значения он не имеет и влияет только на порядок расположения строк в списке), в "Nosaukums" – название новой базы данных (например, "2014. SIA OZOLS"), а в "DB direktorija" – путь к папке, где будет находиться новая база данных.

Например, это может выглядеть так:

В разделе "Serviss - Datu bāzu saraksts" устанавливаем курсор на строку с базой данных "2013. SIA OZOLS":

| Kod         | s Datu bāzes nosaukums | Direktorija           | Arh.direktorija |  |
|-------------|------------------------|-----------------------|-----------------|--|
| 01          | 2011. SIA OZOLS        | C:\ACCpr\DB\OZOLS2011 |                 |  |
| 02          | 2012. SIA OZOLS        | C:\ACCpr\DB\OZOLS2012 |                 |  |
| <b>)</b> 03 | 2013. SIA OZOLS        | C:\ACCpr\DB\OZOLS2013 |                 |  |

Нажимаем Insert и вводим параметры новой базы данных 2014 года:

| >>               |                       |        |
|------------------|-----------------------|--------|
| Kods:            | 04                    |        |
| Nosaukums:       | 2014. SIA OZOLS       |        |
| DB direktorija:  | C:\ACCpr\DB\OZOLS2014 | Browse |
| Arh.direktorija: |                       | Browse |

В окошке "Kods" мы заменили 03 на 04 (следующий по порядку номер строки), в "Nosaukums" заменили "2013. SIA OZOLS" на "2014. SIA OZOLS", а в "DB direktorija" – вместо "OZOLS2013" в конце строки ввели "OZOLS2014". При этом расположенную левее часть пути к базе данных (в нашем случае это "C:\ACCpr\DB\") мы не изменили.

Четвертое (самое нижнее) окошко "Arh.direktorija" содержит путь к папке (директорию), куда будет производиться дополнительное копирование архивного файла, создаваемого при выполнении функции " ☐ Datu bāzes saglabāšana" (например, на USB flash drive). Это окошко заполнять не обязательно, но если Вы его используете и там, например, для старой базы данных было введено "F:\ACCpr\DB\OZOLS2013" - замените 2013 на 2014 в конце строки по аналогии с тем, как мы это сделали в предыдущем окошке ("DB direktorija").

По-окончании ввода нажмите на кнопку со значком 🗡 .

В результате в списке баз данных появится новая строка. Но, как Вы видите, данные в ней отражены блекло-серым цветом (а не черным, как во всех остальных строках):

| Kod  | s Datu bāzes nosaukums | Direktorija           | Arh.direktorija |
|------|------------------------|-----------------------|-----------------|
| • 01 | 2011. SIA OZOLS        | C:\ACCpr\DB\OZOLS2011 |                 |
| 02   | 2012. SIA OZOLS        | C:\ACCpr\DB\OZOLS2012 |                 |
| 03   | 2013. SIA OZOLS        | C:\ACCpr\DB\OZOLS2013 |                 |
| 04   | 2014. SIA OZOLS        | C:\ACCpr\DB\OZOLS2014 |                 |

Это значит, что к этой новой базе данных пока нет доступа, что объясняется очень просто: название для новой директории (где будет размещаться база данных 2014 года) мы придумали (OZOLS2014), но реально на компьютерном диске ее пока не существует.

Следующий шаг – копирование в новую папку информации из старой базы данных. Для этого устанавливаем курсор на строку, которую только что создали, и нажимаем кнопку \_\_\_\_\_\_\_ - это самая нижняя кнопка на расположенной в правой части экрана функциональной панели:

| Esc    |
|--------|
| ОK     |
| Insert |
| Delete |
| F2     |
| F10    |
| •      |

В результате откроется диалоговая форма для создания новой базы данных. В ее верхней части "Datu bāzes kopēšana" выбираем опцию "Viena no esošām datu bāzēm", и в расположенной ниже таблице "DB saraksts" становимся на строку с базой данных "2013. SIA OZOLS":

| Izvēlieties avotu | jaunu datu bāzes izveidošanai  |             | OK.    |
|-------------------|--------------------------------|-------------|--------|
| ACCORprofi        | sākuma datu bāze               | -           | UK     |
| • Viena no eso    | šām datu bāzēm                 |             | Cancel |
| Datu bāzu sarak   | sts                            |             |        |
| Datu bāzes no:    | saukums Datu bāzes direktorija | Arhivēšan 🛧 |        |
| 01                | 2011. SIA OZOLS                | C:\ACCp:    |        |
| 02                | 2012. SIA OZOLS                | C:\ACCp:    |        |
| 03                | 2013. SIA OZOLS                | C:\ACCp:    |        |
|                   |                                |             |        |
|                   |                                |             |        |
|                   |                                |             |        |
|                   |                                | ~           |        |

Другими словами, программа нас спросила, чем заполнить новую базу данных, и мы ответили, что "хотим создать не пустую базу, а скопировать в нее информацию из базы данных 2013 года".

Теперь нажимаем **ОК** в правом верхнем углу формы. После небольшой паузы программа выдаст сообщение "Datu bāzes uzstādīšana sekmīgi pabeigta". Это значит, что новая база создана и в нее скопирована вся информация из базы данных 2013 года, с которой мы работали до сих пор. Теперь заходим во вновь созданную базу "2014. SIA OZOLS". Встанем на нее и нажмем Enter. Как обычно, программа попросит нас ввести пароль:

| - ACCORprofi -      |         |
|---------------------|---------|
| Datu bāze: 2014. SI | A OZOLS |
| Lūdzu, ievadiet par | oli:    |
| ок                  | Cancel  |

Введите свой пароль (он будет таким же, как и в базе данных, на основе которой Вы создавали новую). В случае, если у Вас пароль не установлен - просто нажмите **ОК**.

Перед дальнейшими действиями давайте на всякий случай убедимся, что вся информация из старой базы данных перешла в новую (например, перейдите в раздел "Finanses – Operācijas"). Если все в порядке и все введенные Вам ранее операции на месте, снова вернитесь в раздел "Serviss" и запустите функцию "Datu bāzes nogriezšana" (кнопка с нарисованными слева ножницами). Программа попросит ввести пароль администратора. Опять же, если он у Вас не установлен, просто нажмите **ОК**.

Дальше программа запросит дату, на которую будет "отрезаться" база. Вводим "01.01.14" и на появившийся вопрос

| - ACCO | ORprofi -                                            | X |
|--------|------------------------------------------------------|---|
| 1      | UZMANĪBU !<br>PRECIZIET DATU NOGRIEZŠANU UZ 01.01.14 |   |
|        | OK Cancel                                            |   |

подтверждаем свое намерение, нажав ОК.

Процесс пошел©. Его время зависит от объема базы данных - обычно это занимает несколько минут.

Необходимость следующего действия зависит от того, регистрировали ли Вы в старой базе данных операции, относящиеся к новому (в нашем случае – 2014-му) году. Если да, то для того, чтобы у них сохранились присвоенные им номера регистрации, перейдите в раздел "Finanses – Operācijas" и нажмите на клавиатуре Crtl+Alt+R. В открывшейся форме нажмите на кнопку "Atjaunot transakciju sarakstu":

| - ACCORprofi -                     |        |
|------------------------------------|--------|
| Operāciju reģistrēšanas metode     | ок     |
| <ul> <li>Pēc pasūtījumu</li> </ul> | Cancel |
| Atjaunot transakciju sarakstu      |        |

После этого кнопка должна "погаснуть" (стать неактивной). В случае, если этого не произошло (и кнопка по-прежнему остается активной) — значит, у Вас нет в новом году зарегистрированных операций.

Следующий шаг - переходим в раздел "Finanses — Konti" и, если суммы дебетовых и кредитовых остатков на 01.01.14 не сходятся, нажимаем кнопку "Pārrēķināt", расположенную в верхней части экрана (над таблицей со списком счетов). После перерасчета дебетовые и кредитовые остатки должны сойтись. Если этого не произошло, то (скорее всего) за прошлый год не была начислена курсовая разница для валютных счетов. В этом случае коррекцию начальных остатков в новой базе данных придется произвести вручную.

Не забудьте также закрыть (обнулить) операционные счета (счета доходов и расходов, начинающиеся с цифр 6, 7 и 8). Сделать это можно двумя способами:

1. Находясь там же (в разделе "Finanses - Konti"), нажмите Ctrl+F9, выберите первый вариант ответа ("kontu grupu 6,7 un 8 sākuma atlikumu anulēšana") и нажмите OK.

| - ACCORprofi -                                                       |        |
|----------------------------------------------------------------------|--------|
| Izvēlieties iespēju                                                  | ок     |
| <ul> <li>• contu grupu 6,7 un 8 sakuma atlikumu anulesana</li> </ul> | Cancel |
| 🔿 - sākuma atlikumu anulēšana visiem kontiem                         |        |

 Другой вариант автоматического закрытия операционных счетов – это в разделе "Finanses -Operācijas" нажать кнопку Ctrl+F10 и указать дату 01.01.2014. В этом случае создадутся операции (с датой 01.01.2014), в которых суммы остатков счетов доходов и расходов (групп 6, 7 и 8) будут переведены на счет 8610.